ai170655817222\_20174\_ATT.145.QSG-R0RRD.pdf 1 1/29/24 1:56 PM

20174\_ATT.145.QSG-R0RRD.pdf1

## Quick Start Guide

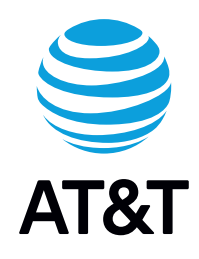

AT&T Internet Air<sup>™</sup> for Business Wi-Fi Extender AT&T

Plug in the extender with the

included power adapter.

EXTENDER

MESH

wi-fi

SYSTEM

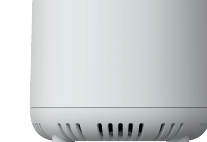

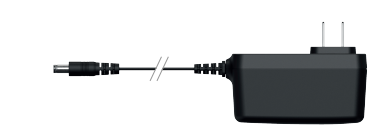

Device

Power Adapter

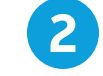

#### Wait for the extender to power up and for the LED lights to turn solid. (Approx. 2-3 minutes)

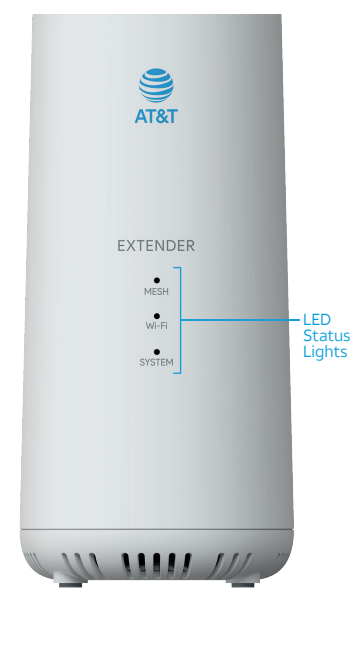

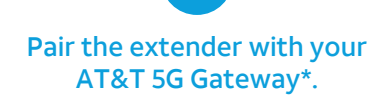

#### Wireless Method

- Step 1For the best experience, place the extender next to the<br/>5G gateway during setup.
- Step 2 Press WPS (Wi-Fi Protected Setup) button on the back of the 5G gateway. The Wi-Fi LED will flash blue.
- Step 3 Press WPS button on the back of the extender.
- Step 4 The Wi-Fi LED on both the extender and 5G gateway will change to solid blue and the Mesh LED will illuminate.
- **Step 5** Setup complete, move extender to desired location.

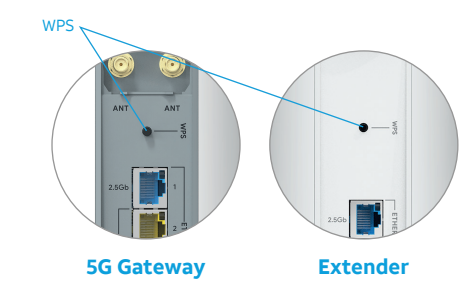

\*Connection with AT&T Internet Air™ for Business 5G Gateway required (gateway and internet service sold separately).

Trim Box Size: 18 x 4.75 in Cyan Magenta Yellow Black

## 4

## Wi-Fi extender placement and proximity.

The extender should be placed within wireless range of the 5G gateway, no more than 30 feet away.

The design and structure of your environment may impact performance. For best results, position the extender closer so the Mesh LED illuminates green.

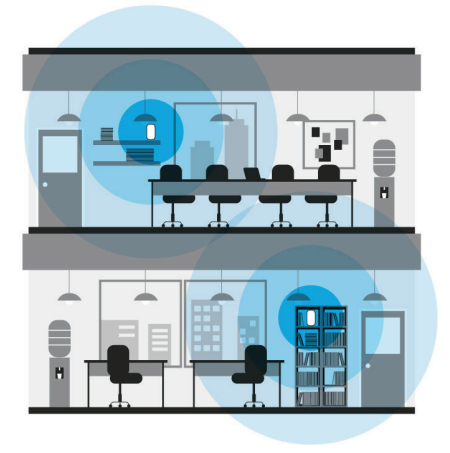

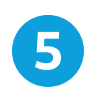

## Connect your devices to the extender's Wi-Fi or Ethernet ports.

#### Network name & password

The extender will share the same network name and password as the 5G gateway it's paired with.

#### Web UI Settings

You can manage additional settings from the Web UI of your 5G gateway.

| 1  | 😂 AT&                                               | г |          |                              |                                        | 30 Gataway                             |
|----|-----------------------------------------------------|---|----------|------------------------------|----------------------------------------|----------------------------------------|
| 88 | Dashboard                                           |   | Wi-Fi Ex | tender                       |                                        |                                        |
| •G | Network                                             | ^ | De       | vice List                    |                                        |                                        |
|    | Network Map<br>Status<br>Mobile-WAN<br>LAN<br>Wi-Fi |   |          | Extender Name                | MAC address<br>00:00:5d:68:6D:77 Updat | Action                                 |
| 6  | Security                                            | • |          | D <sup>1</sup> Lity's Office | 005050.60008 (Check                    | for update) (Robert) (Factory Reset) 🖶 |
| ç, | Diagnostic                                          | ~ |          |                              |                                        |                                        |
| \$ | System Settings                                     | ~ |          |                              |                                        |                                        |
| m  | NAT Forwarding                                      | ~ |          |                              |                                        |                                        |

ATT.145.QSG-R0RRD

Need help? Call our customer care team at 1-800-331-0500

To launch help for your 5G gateway and Extender, scan this code with your camera

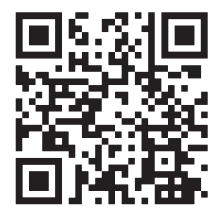

or visit att.com/5G-Gateway

### Get to know your device

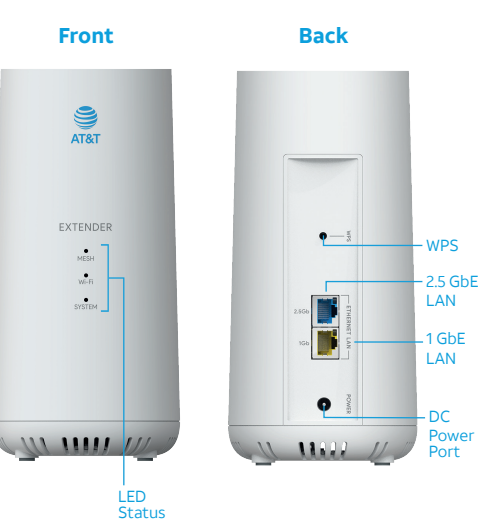

Тор

Lights

- Reset Button

Bottom

1111 • 11///

Get started

| LED status table                                      |                                                                                                    |                                                                                                    |  |  |  |  |  |  |
|-------------------------------------------------------|----------------------------------------------------------------------------------------------------|----------------------------------------------------------------------------------------------------|--|--|--|--|--|--|
| Mesh                                                  | Wi-Fi                                                                                                    | System                                                                                                    |  |  |  |  |  |  |
| Initializing<br>Strong<br>Fair<br>Error<br>Not Paired | <ul> <li>Ready</li> <li>((•)) WPS<br/>Discoverable</li> <li>WPS<br/>Successful</li> <li>Error</li> <li>Off</li> </ul> | <ul> <li>Ready</li> <li>((•)) Initializing</li> <li>((•)) Resetting</li> <li>Error</li> <li>Firmware<br/>Update<br/>Available</li> <li>((•)) Updating<br/>Firmware</li> <li>Off</li> </ul> |  |  |  |  |  |  |

**Note:** If the Mesh LED is blue or red, you might try relocating the extender closer to the gateway or extender it's paired with to get a stronger mesh connection.

## Alternative pairing method

#### Ethernet

- Step 1 Connect one end of an Ethernet cable in the main gateway port of your choice.
- Step 2 Connect the other end to the Ethernet port of your choice on your extender.
- Step 3 The Mesh LED on the extender will illuminate.

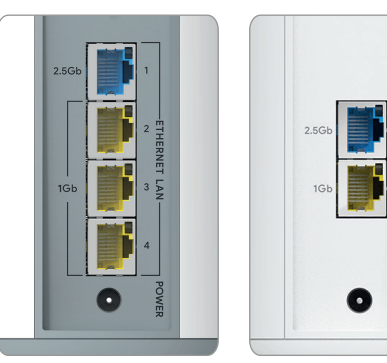

5G Gateway

Extender

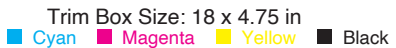

# Complete firmware update

#### Auto-Update

Your Wi-Fi extender will periodically check for updates, including after each device power cycle. Most updates will be automatically installed overnight. If an update requires manual installation, the system light will illuminate solid blue until the update has been completed.

#### Manual Update

**Step 1** Use a web browser to access the Web UI of the main 5G gateway.

*Note:* You can find the default web address on the gateway label.

- Step 2 From the dashboard, click the Wi-Fi Extender (12) tile.
- Step 3 Click Check for update (Check for update) next to the device name.
- **Step 4** The status will update to indicate if an update is available.
- Step 5 Click Update available (Update available). A loading animation will appear, and the System LED Light will flash blue during the installation process.
- **Step 6** Your Wi-Fi extender will power cycle upon successful completion.

**Note:** Your internet access may be momentarily interrupted while the installation is taking place, and the device is rebooting.

Network performance and internet speeds may vary due to proximity, connection method, or number of extenders connected. No more than three extenders recommended. Internet service sold separately. 5G available only in 5G coverage areas.

©2024 AT&T INTELLECTUAL PROPERTY. ALL RIGHTS RESERVED. AT&T, the Globe and other marks are trademarks of AT&T Intellectual Property. All other product or service names are the property of their respective owners.

Printed in USA